# **Table of Contents**

| 1. Safety Precautions and Warnings               | 2   |
|--------------------------------------------------|-----|
|                                                  | 3   |
| 2.1 On-Board Diagnostics (OBD) II                | 3   |
| 2.2 Diagnostic Trouble Codes (DTCs)              | 3   |
| 2.3 Location of the Data Link Connector (DLC)    | . 4 |
| 2.4 OBD II Readiness Monitors.                   | 5   |
| 2.5 OBD II Monitor Readiness Status              | 6   |
| 2.6 OBD II Definitions                           | 6   |
| 2.7 OBD II Modes of Operation                    | 7   |
| 3. Using the Code Reader                         | .10 |
| 3.1 Tool Description                             | .10 |
| 3.2 Specifications                               | .11 |
| 3.3 Accessories Included                         | .11 |
| 3.4 Navigation Characters                        | 11  |
| 3.5 Vehicle Power                                | 11  |
| 3.6 Product Setup                                | .11 |
| 3.7 Vehicle Coverage                             | .14 |
| 4. OBD II Diagnostics                            | .14 |
| 4.1 Reading Codes                                | .16 |
| 4.2 Erasing Codes                                | .17 |
| 4.3 Live Data                                    | .18 |
| 4.4 Viewing Freeze Frame Data                    | .20 |
| 4.5 Retrieving I/M Readiness Status              | .21 |
| 4.6 Viewing Vehicle Information.                 | .24 |
| 4.7 Exiting the OBDII Test                       | .26 |
| 5. Warranty and Service                          | .27 |
| 5.1 Limited One Year Warranty                    | .27 |
| 5 2 Service Procedures                           |     |
| 6. Appendix - PID abbreviations and explanations | .28 |
|                                                  |     |

# 1. Safety Precautions and Warnings

To prevent personal injury or damage to vehicles and/or the code reader, read this instruction manual first and observe the following safety precautions at a minimum whenever working on a vehicle:

- Always perform automotive testing in a safe environment.
- Wear safety eye protection that meets ANSI standards.
- Keep clothing, hair, hands, tools, test equipment, etc. away from all moving or hot engine parts.
- Operate the vehicle in a well ventilated work area: Exhaust gases are poisonous.
- Put blocks in front of the drive wheels and never leave the vehicle unattended while running tests.
- Use <u>extreme caution</u> when working around the ignition coil, distributor cap, ignition wires and spark plugs. These components create hazardous voltages when the engine is running.
- Put the transmission in PARK (for automatic transmission) or NEUTRAL (for manual transmission) and make sure the parking brake is engaged.
- Keep a fire extinguisher suitable for gasoline/chemical/ electrical fires nearby.
- Don't connect or disconnect any test equipment while the ignition is on or the engine is running.
- Keep the code reader dry, clean, free from oil/water or grease. Use a mild detergent on a clean cloth to clean the outside of the code reader, when necessary.

# 2. General Information

# 2.1 On-Board Diagnostics (OBD) II

The first generation of On-Board Diagnostics (called OBD I) was developed by the California Air Resources Board (CARB) and implemented in 1982 to monitor some of the emission control components on vehicles. As technology evolved and the desire to improve the On-Board Diagnostic system increased, a new generation of On-Board Diagnostic system was developed. This second generation of On-Board Diagnostic regulations, which was implemented in 1996, is called "OBD II". Under guidelines set forth by the EPA (Environmental Protection Agency) a standardized protocol was put in place. All automobile manufacturers selling cars in the US since 1996 must comply with OBD II requirements.

The OBD II system is designed to monitor emission control systems and key engine components by performing either continuous or periodic tests of specific components and vehicle conditions. When a problem is detected, the OBD II system turns on an amber warning lamp (MIL) on the vehicle instrument panel to alert the driver typically by the phrase of "Check Engine" or "Service Engine Soon". The system will also store important information about the detected malfunction so that a technician can accurately find and fix the problem. Below are three pieces of such valuable information:

- 1) If the Malfunction Indicator Light (MIL) is commanded "on" or "off".
- 2) Which, if any, Diagnostic Trouble Codes (DTCs) are stored;
- 3) Readiness Monitor status.

## 2.2 Diagnostic Trouble Codes (DTCs)

OBD II Diagnostic Trouble Codes are codes that are stored by the on-board computer diagnostic system in response to a problem found in the vehicle. These codes identify a particular problem area and are intended to provide you with a guide as to where a fault might be occurring within a vehicle. OBD II Diagnostic Trouble Codes consist of a five-digit alphanumeric code. The first character, a letter, identifies which control system sets the code. The other four characters, all numbers, provide additional information on where the DTC originated and the operating conditions that caused it to set. Here below is an example to illustrate the structure of the digits:

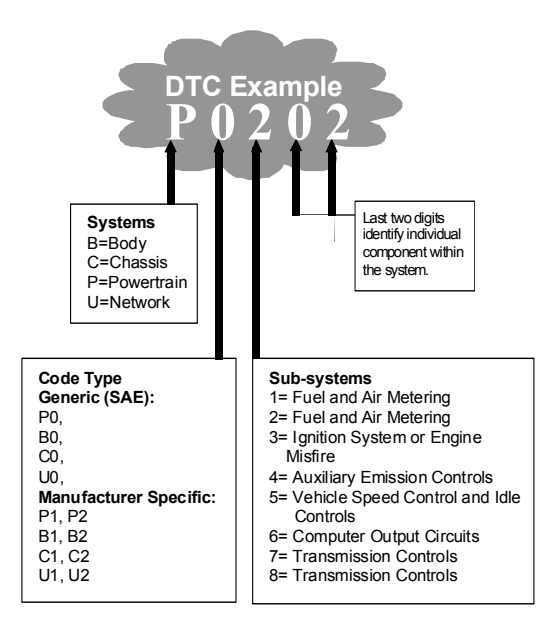

# 2.3 Location of the Data Link Connector (DLC)

The DLC (Data Link Connector or Diagnostic Link Connector) is the standardized 16-cavity connector where diagnostic code readers interface with the vehicle's onboard computer. The DLC is usually located beneath the dashboard, within 12 inches of the steering column on either side. It is under or around the driver's side for most vehicles. If Data Link Connector is not located under dashboard, a label should be there indicating location. For some Asian and European vehicles, the DLC is located behind the ashtray and the ashtray must be removed to access the connector. If the DLC cannot be found, refer to the vehicle's service manual for the location.

Figure 1-1: The DLC connector (left) can be found in the area of the car interior seen at right (black arrow).

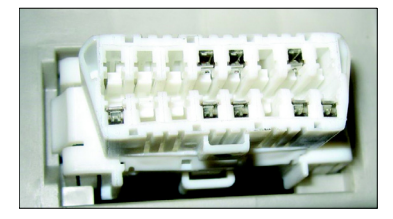

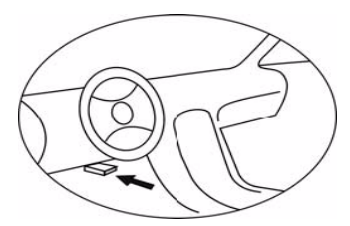

## 2.4 OBD II Readiness Monitors

An important part of a vehicle's OBD II system are the Readiness Monitors, which are indicators used to find out if all of the emissions components have been evaluated by the OBD II system. They run periodic tests on specific systems and components to ensure that they are performing within allowable limits.

Currently, there are eleven OBD II I/M (Inspection Maintenance) Readiness Monitors defined by the U.S. Environmental Protection Agency (EPA). Not all monitors are supported by all vehicles and the exact number of monitors in any vehicle depends on the motor vehicle manufacturer's emissions control strategy.

Continuous Monitors -- The individual components are continuously tested by the vehicle's OBD II system, while others are tested only under specific vehicle operating conditions. The continuously monitored individual components listed below are always "OK" (ready). Once the vehicle is running, the OBD II system is continuously checking the individual components, monitoring key engine sensors, watching for engine misfire, and monitoring fuel demands. These continuous monitors are:

- 1. Misfire monitoring detects abnormal variations in the crankshaft velocity.
- 2. Fuel System monitors air/fuel ratio to ensure maximum fuel efficiency.
- 3. Comprehensive Components (CCM) monitors individual sensors and actuators.

**Non-Continuous Monitors** -- Unlike the continuous monitors, many emissions and engine system components use multiple sensors to ensure the integrity of each system listed below. These system monitors require the vehicle to be operated under specific conditions (engine speed, coolant temperature, duration of drive etc.) before the monitor is ready to be tested. These monitors are termed non-continuous monitors and are listed below:

- 1. EGR System Exhaust Gas Recirculation for reducing greenhouse gases.
- 2. O2 Sensors Used to monitor and adjust air/fuel mixture.
- 3. Catalyst Used to reduce exhaust emissions.
- 4. Evaporative System Used to monitor the integrity of fuel tank system.
- 5. O2 Sensor Heater Brings 02 sensor to correct operating temperature.
- 6. Secondary air Used to reduce exhaust emissions.
- 7. Heated Catalyst Brings catalyst to correct operating temperature.
- 8. A/C system monitors system for freon leaks.

## 2.5 OBD II Monitor Readiness Status

OBD II systems must indicate whether or not the vehicle's PCM's monitoring has completed testing on each emission component. Components that have been OBD II tested will be reported as "OK". The purpose of recording readiness status is to allow inspectors to determine if the vehicle's OBD II system has tested all the emissions systems. This is handy to know before bringing vehicle to a state emissions testing facility.

The powertrain control module (PCM) sets a monitor to "OK" after an appropriate drive cycle has been performed. The drive cycle that enables a monitor and sets readiness codes to "OK" varies for each individual monitor. Once a monitor is set as "OK", it will remain in this state. A number of factors, including erasing of diagnostic trouble codes (DTCs) with a code reader or a disconnected battery, can result in Readiness Monitors being set to "INC" (incomplete). Since the three continuous monitors are constantly evaluating, they will be reported as "OK" all of the time. As long as there are no DTCs stored in memory, the vehicle is running in accordance with the OBD II guidelines. If testing of a particular supported non-continuous monitor has not been completed or not tested, the monitor status will be reported as "INC" (incomplete).

In order for the OBD monitor system to become ready, the vehicle should be driven under a variety of normal operating conditions. These operating conditions may include a mix of highway driving and stop and go, city type driving, and at least one overnight-off period. For specific information on getting your vehicle's OBD monitor system ready, please consult your vehicle owner's manual.

# 2.6 OBD II Definitions

**Powertrain Control Module (PCM)** -- OBD II terminology for the on-board computer that controls the engine and the drive train.

**Malfunction Indicator Light (MIL)** -- Malfunction Indicator Light (Service Engine Soon, Check Engine) is a term used for the light on the instrument panel. It is to alert the driver and/or the repair technician that there is a problem with one or more of vehicle's systems and may cause emissions to exceed federal standards. If the MIL illuminates with a steady light, it indicates that a problem has been detected and the vehicle should be serviced as soon as possible. Under certain conditions, the dashboard light will blink or flash. This indicates a severe problem and flashing is intended to discourage vehicle operation. The vehicle onboard diagnostic

system can not turn the MIL off until the necessary repairs are completed or the condition no longer exists.

**DTC** -- Diagnostic Trouble Code (DTC) that identify which section of the emission control system has malfunctioned.

**Enabling Criteria** -- Also termed Enabling Conditions. They are the vehiclespecific events or conditions that must occur within the engine before the various monitors will set, or run. Some monitors require the vehicle to follow a prescribed "drive cycle" routine as part of the enabling criteria. Drive cycles vary among vehicles and for each monitor in any particular vehicle.

**OBD II Drive Cycle** -- A specific mode of vehicle operation that provides conditions required to set all the readiness monitors applicable to the vehicle to the "ready" condition. The purpose of completing an OBD II drive cycle is to force the vehicle to run its onboard diagnostics. Some form of a drive cycle needs to be performed after DTCs have been erased from the PCM's memory or after the battery has been disconnected. Running through a vehicle's complete drive cycle will "set" the readiness monitors so that future faults can be detected. Drive cycles vary depending on the vehicle and the monitor that needs to be reset. For vehicle specific drive cycle, consult the vehicle's Owner's Manual.

**Freeze Frame Data** -- When an emissions related fault occurs, the OBD II system sets a code and records a snapshot of the vehicle operating parameters to help identify the problem. This set of values is referred to as Freeze Frame Data and may include important engine parameters such as engine RPM, vehicle speed, air flow, engine load, fuel pressure, fuel trim value, engine coolant temperature, ignition timing advance, or closed loop status.

### 2.7 OBD II Modes of Operation

Here is a basic introduction to the OBD II communication protocol.

**Mode byte:** The first byte in the stream is the mode number. There are 9 modes for diagnostic requests, so this first byte is from 1 to 9. The first byte in the response data bytes is this same number plus 64. For example, a mode 1 request would have the first data byte = 1, and the response would have the first data byte = 65. Here is a brief description of the modes:

**Mode \$01** - Identifies the Powertrain information and shows current data available to the scan tool. This data includes: DTCs set, status of on-board tests, and vehicle data such as engine RPM, temperatures, ignition advance, speed, air flow rates, and closed loop status for fuel system.

**Mode \$02** - **Displays Freeze Frame data.** Same data as in mode 1, but it was captured and stored when a malfunction occurred and a DTC was set. Some of the PIDs for mode one are not implemented in this mode.

Mode \$03 - Displays the type of powertrain or emission related DTCs stored by a 5 digit code identifying the faults. There may be more than one response message if there are more trouble codes than will fit in the data bytes of the response message, or if there are more than one ECU computer responding.

**Mode \$04** - **Used to clear DTCs and Freeze Frame data**. This clears all diagnostic trouble codes that may be set including freeze frame data and readiness monitors.

**Mode \$05** - **Oxygen Sensor Test Results.** This mode displays the oxygen sensor monitor screen and the test results gathered about the oxygen sensor.

There are ten numbers available for diagnostics:

- 1. \$01 Rich-to-Lean O2 sensor threshold voltage
- 2. \$02 Lean-to-Rich O2 sensor threshold voltage
- 3. \$03 Low sensor voltage threshold for switch time measurement
- 4. \$04 High sensor voltage threshold for switch time measurement
- 5. \$05 Rich-to-Lean switch time in ms
- 6. \$06 Lean-to Rich switch time in ms
- 7. \$07 Minimum voltage for test
- 8. \$08 Maximum voltage for test
- 9. \$09 Time between voltage transitions in ms

**Mode \$06** - **Non-Continuously Monitored Systems test results.** There are typically a minimum value, a maximum value, and a current value for each non-continuous monitor. This data is optional, and it is defined by a given vehicle maker if it's used.

Mode \$07 - Request for DTCs (pending) from Continuously Monitored Systems after a single driving cycle has been performed to determine if repair has fixed a problem. This is used by service technicians to verify repair was performed properly and after clearing diagnostic trouble codes. Mode \$08 - This Special Control Mode requests control of the on-board system, test, or component bi-directionally (where applicable). This mode is manufacturer specific.

**Mode \$09** - **Reports vehicle information.** This information includes vehicle VIN number and calibration information stored in the vehicle ECUs.

| Mode   | <b>MaxiScan</b><br>MS310 | <b>MaxiScan</b><br>MS509 |
|--------|--------------------------|--------------------------|
| Mode 1 |                          | ■ *                      |
| Mode 2 |                          |                          |
| Mode 3 |                          |                          |
| Mode 4 |                          |                          |
| Mode 5 |                          |                          |
| Mode 6 |                          |                          |
| Mode 7 |                          |                          |
| Mode 8 |                          |                          |
| Mode 9 |                          |                          |

Table 1: Comparison of MaxiScan Tool Capabilities

\* With on-screen graphing

# 3. Using the Code Reader

# 3.1 Tool Description - MS 310

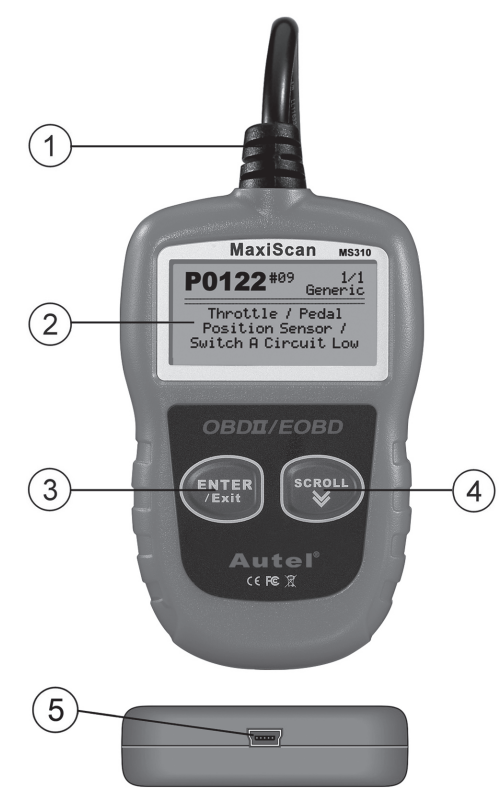

**1. OBD II CONNECTOR** -- Connects the code reader to the vehicle's Data Link Connector (DLC).

2. LCD DISPLAY -- Indicates test results.

**3. ENTER/EXIT BUTTON** -- Confirms a selection (or action) from a menu list, or returns to previous menu.

**4. SCROLL BUTTON** -- Scrolls through menu items. It is also used to enter the system setup menu when pressed.

5. USB PORT -- Connects to computer to update the code reader (at bottom).

# 3.2 Specifications

- 1) Display: Backlit, 128 x 64 pixel display
- 2) Operating Temperature: 0 to 60°C (32 to 140 F°)
- 3) Storage Temperature: -20 to 70°C (-4 to 158 F°)
- 4) Power: 8 to 18 Volts provided via vehicle battery
- 5) Dimensions:

LengthWidthHeight110.3 mm (4.34")69.5 mm (2.74")20.2 mm (0.80")6) NW: 0.18Kg (0.39lb),GW: 0.21Kg (0.46lb)

# 3.3 Accessories Included

- 1) User's Manual -- Instructions on tool operations.
- 2) OBDII cable -- Provides tool power and communicates between tool and vehicle.
- 3) USB update cable -- allows easy update via a PC and an internet connection.

# 3.4 Navigation Characters

Characters used to help navigate the code reader are:

- 1) ► --Indicates current selection.
- 2) "Pd" -- Identifies a pending DTC when viewing DTCs.
- 3) "#" --Identifies the control module number from which the data is retrieved.

# 3.5 Vehicle Power

The power of the code reader is provided via the vehicle Data Link Connector (DLC). Follow the steps below to turn on the code reader:

1) Locate Data Link Connector on vehicle

2) Connect the code reader's OBD II plug to the vehicle's Data Link Connector.

• A plastic DLC cover may be found for some vehicles and you need to remove it before plugging the OBDII cable.

# 3.6 Product Setup

The code reader allows you to make the following adjustments and settings:

1) Language: Selects desired language.

- 2) Unit of measure: Sets the unit of measure English or Metric.
- 3) **Contrast adjustment:** Adjusts the contrast of the LCD display.

• The Settings will remain until changes to the existing settings are made.

#### To enter the setup menu

From the second startup screen, press **SCROLL** button to enter **System Setup** menu. Follow the instructions to make adjustments and settings as described in the following setup options.

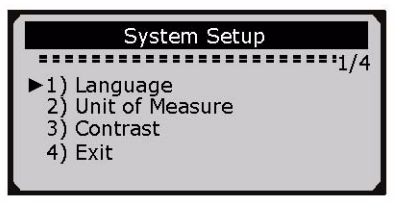

• The number "1/4" to the upper right corner of the screen indicates total number of items under the menu and sequence of currently selected item.

#### Language Setup

#### • English is the default language.

1) From System Setup menu, use SCROLL button to select Language, and press ENTER/EXIT button.

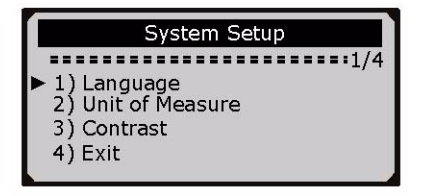

2) Use SCROLL button to select the desired language and press ENTER/EXIT button to save your selection and return to previous menu.

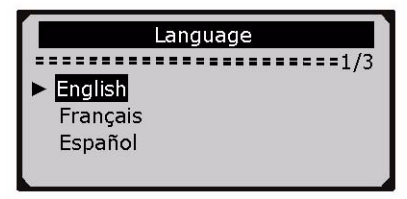

#### Unit of Measurement

• Metric is the default measurement unit.

1) From System Setup menu, use SCROLL button to select Unit of Measure and press ENTER/EXIT button.

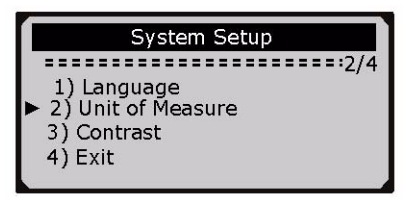

2) From Unit of Measure menu, use SCROLL button to select the desired unit of measurement.

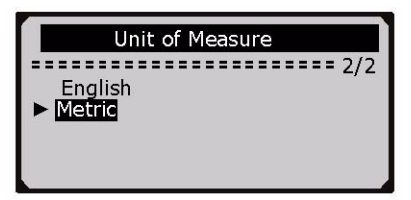

3) Press ENTER/EXIT button to save your selection and return to previous menu.

#### **Contrast Adjustment**

1) From System Setup menu, use SCROLL button to select Contrast, and press ENTER/EXIT button.

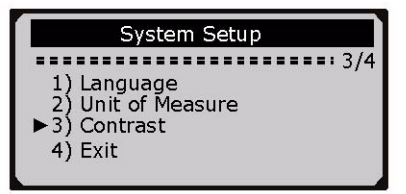

2) From Contrast menu, use SCROLL button to adjust contrast.

| Contrast<br>Contrast (35%) |   |           |  |
|----------------------------|---|-----------|--|
| Use                        | * | to change |  |

3) Press ENTER/EXIT button to save your settings and return to previous menu.

#### Exiting System Setup

1) Use SCROLL button to select Exit and press ENTER/EXIT button to return to startup menu.

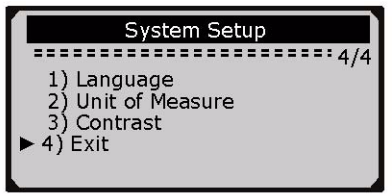

# 3.7 Vehicle Coverage

The MaxiScan<sup>®</sup> MS310 OBD II/EOBD Code Reader is specially designed to work with all OBD II compliant vehicles, including those equipped with the next-generation protocol -- Control Area Network (CAN). It is required by EPA that all 1996 and newer vehicles (cars and light trucks) sold in the United States must be OBD II compliant and this includes all Domestic, Asian and European vehicles.

A small number of 1994 and 1995 model year gasoline vehicles are OBD II compliant. To verify if a 1994 or 1995 vehicle is OBD II compliant, check the Vehicle Emissions Control Information (VECI) Label which is located under the hood or by the radiator of most vehicles. If the vehicle is OBD II compliant, the label will designate "OBD II Certified". Additionally, Government regulations mandate that all OBD II compliant vehicles must have a "common" sixteen-pin Data Link Connector (DLC).

For your vehicle to be OBD II compliant it must have a16-pin DLC (Data Link Connector) under the dash and the Vehicle Emission Control Information Label must state that the vehicle is OBD II compliant.

# 4. OBD II Diagnostics

When more than one vehicle control module is detected by the scan tool, you will be prompted to select the module where the data may be retrieved. The most often to be selected are the Powertrain Control Module [PCM] and Transmission Control Module [TCM].

# <u>CAUTION</u>: Don't connect or disconnect any test equipment with the ignition on, or with the engine running.

- 1) Turn the engine off.
- 2) Locate the vehicle's 16-pin Data Link Connector (DLC).
- 3) Plug into the OBDII cable to the vehicle's DLC.
- 4) Turn the ignition on. Engine can be off or running.
- 5) Press **ENTER/EXIT** button to enter **Diagnostic Menu**. A sequence of messages displaying the OBDII protocols will be observed on the display until the vehicle protocol is detected.

# If the code reader fails to communicate with the vehicle's ECU (Engine Control Unit), a "LINKING ERROR!" message shows up on the display.

- Verify that the ignition is ON;
- Check if the code reader's OBD II connector is securely connected to the vehicle's DLC;
- Verify that the vehicle is OBDII compliant;
- Turn the ignition off and wait for about 10 seconds. Turn the ignition back to on and repeat the procedure from step 5.

#### If the "LINKING ERROR" message does not go away, there might be problems communicating with the vehicle. Contact your local distributor or the manufacturer's customer service department for assistance.

6) After the system status is displayed (MIL status, DTC counts, Monitor status), wait a few seconds or press any key for **Diagnostic Menu** to come up.

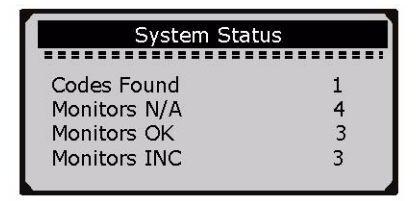

# 4.1 Reading Codes

1) Use SCROLL button to select Read Codes from Diagnostic Menu and press ENTER/EXIT button.

| Diagnostic Menu                                                                                                    |
|----------------------------------------------------------------------------------------------------|
| <ul> <li>1/7</li> <li>1) Read Codes</li> <li>2) Erase Codes</li> <li>3) Live Data</li> <li>4) View Freeze Frame</li> </ul> |

diagnostic menu continued...

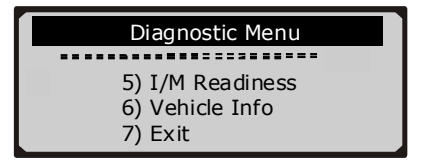

- If more than one module is detected, you will be prompted to select a module before test.
- Use SCROLL button to select a module, and press ENTER/EXIT button.

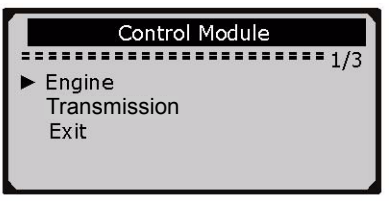

2) View DTCs and their definitions on screen.

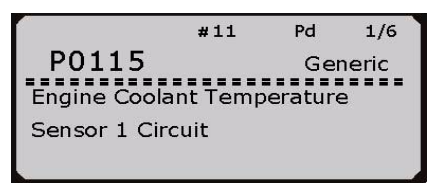

 The control module number, sequence of the DTCs, total number of codes detected and type of codes (Generic or Manufacturer specific, Stored or Pending codes) will be observed on the upper right hand corner of the display. 3) If more than one DTC is found, use **SCROLL** button, as necessary, until all the codes have been shown up.

- If no codes are detected, a "No codes are stored in the module!" message displays on the screen.
- If retrieved DTCs contain any manufacturer specific or enhanced codes, the display indicates "Manufacturer specific codes are found! Press any key to select vehicle make!" Use SCROLL button to select the vehicle under test and press ENTER/EXIT button to view code definition(s).

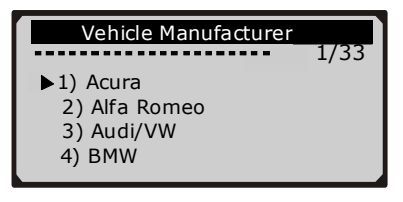

- If the manufacturer for your vehicle is not listed, use **UP/DOWN** scroll button to select **Other** and press **ENTER** button.
- 4) Press **ENTER/EXIT** button to return to previous menu.

# 4.2 Erasing Codes

<u>CAUTION:</u> Erasing the Diagnostic Trouble Codes may allow the code reader to delete not only the codes from the vehicle's on-board computer, but also "Freeze Frame" data and manufacturer enhanced data. Further, the I/M Readiness Monitor Status, for all vehicle monitors, is reset to "INC" (incomplete) status. Do not erase the codes before the system has been checked completely by a technician.

• This function is performed with Key On Engine Off (KOEO). Do not start the engine.

1) If you decide to erase the DTCs, use **SCROLL** button to select **Erase Codes** from **Diagnostics Menu** and press **ENTER/EXIT** button.

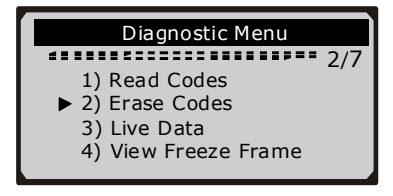

diagnostic menu continued...

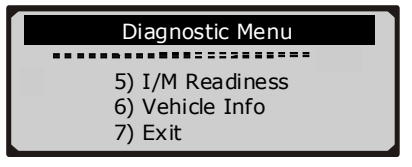

2) A warning message comes up asking for your confirmation.

| Erase Codes                           |    |  |  |
|---------------------------------------|----|--|--|
|                                       |    |  |  |
| Erase trouble codes!<br>Are you sure? |    |  |  |
| YES                                   | NO |  |  |

3) If you want to proceed with erasing the codes, press the **ENTER/EXIT** button to erase.

- If the codes are cleared successfully, an "Erase Done!" message shows up.
- If the codes are not cleared, then an "Erase Failure. Turn Key on with Engine off!" message displays.

4) Wait a few seconds or press any key to return to **Diagnostic Menu**.

 If you do wish to proceed to erase the codes, then press SCROLL button to select "NO" and press ENTER/EXIT. A "Command Canceled" message shows up. Press any key or wait a few seconds to return to Diagnostic Menu.

#### 4.3 Live Data \*see appendix for PIDs and definitions.

#### Viewing Data

The "View Data" function allows viewing of Parameter Identification Data (PIDs\*) from the vehicle's computer module(s).

One of the most important benefits of the MS310 is the tool's ability to view live data. Live data includes values such as temperature, rpm, speed etc. Also, live data includes information such as fuel system status that is produced by vehicle inputs and outputs (sensors and actuators).

The MS310 allows you to see the same data used by the vehicle's computer to make calculations necessary for conducting corrections and adjustments to particular vehicle systems.

PIDs have specific operating characteristics that identify them. The MS310 provides PIDs for each module being tested.

1) To view live data, use scroll button to select Live Data from Diagnostic Menu and press ENTER button.

| Diagnostic Menu                                                                                                    |     |
|----------------------------------------------------------------------------------------------------|-----|
| <ol> <li>1) Read Codes</li> <li>2) Erase Codes</li> <li>&gt; 3) Live Data</li> <li>4) View Freeze Frame</li> </ol> | 3/7 |

2) Wait a few moments while the scan tool accumulates the PID registry.

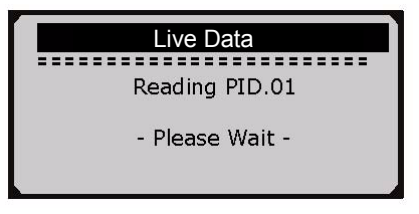

3) Use scroll button to view PID groups (4 per screen).

| Live Data    |     |
|--------------|-----|
|              | 1/5 |
| DTC_CNI      | 1   |
| FUELSYS1     | OL  |
| FUELSYS2     | N/A |
| LOAD_PCT (%) | 0.0 |
|              |     |

# 4.4 Viewing Freeze Frame Data

Freeze Frame Data allows the technician to view the vehicle's operating parameters at the moment a DTC (Diagnostic Trouble Code) is detected. For example, the parameters may include engine speed (RPM), engine coolant temperature (ECT), or vehicle speed sensor (VSS) etc. This information will aid the technician by allowing the parameters to be duplicated for diagnostic and repair purposes.

1) To view freeze frame, use **SCROLL** button to select View **Freeze Frame** from **Diagnostic Menu** and press **ENTER/EXIT** button.

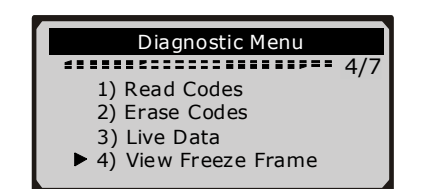

diagnostic menu continued...

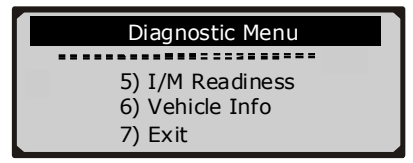

 If more than one module is detected, you will be prompted to select a module before test.

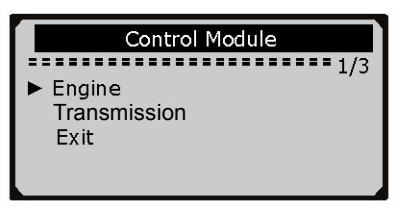

• Use **SCROLL** button to select a module and press **ENTER/EXIT** button.

2) Wait a few seconds while the code reader accumulates the Freeze Frame PID registry.

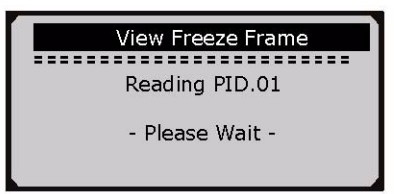

3) The retrieved information covers more than one screen. Use **the SCROLL** button, as necessary, until all data have been viewed.

| View Freeze Frame |       |  |
|-------------------|-------|--|
| 1/4               |       |  |
| DTCFRZF           | P2770 |  |
| FUELSYS1          | OL    |  |
| FUELSYS2          | N/A   |  |
| LOAD_PCT (%)      | 0.0   |  |
|                   |       |  |

- The number "1/4" in the upper right corner indicates the total number of screens that will display the retrieved freeze frame data in this case, we are on page one of four.
- If there is no freeze frame data available, an advisory message "No Freeze Frame Data Stored!" shows on the display.
- 4) Press ENTER/EXIT to return to Diagnostic Menu.

## 4.5 Retrieving I/M Readiness Status

I/M Readiness function is used to check individual Emission System readiness tests on OBDII compliant vehicles. It is an excellent function to use prior to having a vehicle inspected for compliance to a state emissions program. *CAUTION - by clearing trouble codes you also clear the readiness status for the individual emission system readiness tests.* In order to reset these monitors, the vehicle must be driven through a complete drive cycle with no trouble codes in memory. Times for reset vary depending on vehicle.

Some latest vehicle models may support two types of I/M Readiness tests:

- A. Since DTCs Cleared indicates status of the monitors since the DTCs are erased.
- **B.** *This Drive Cycle* indicates status of monitors since the beginning of the current drive cycle.

An I/M Readiness Status result of "INC" does not necessarily indicate that the vehicle being tested will fail the state I/M inspection. For some states, one or more such monitors may be allowed to be "Not Ready" to pass the emissions inspection.

- "**OK**" -- Indicates that a particular monitor being checked has completed its diagnostic testing.
- "INC" -- Indicates that the testing of a particular monitor being tested is incomplete. Additional driving is needed.
- "N/A" -- The monitor is not supported on that vehicle.

1) Use SCROLL button to select I/M Readiness from Diagnostic Menu and press ENTER/EXIT.

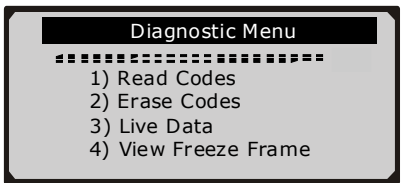

diagnostic menu continued...

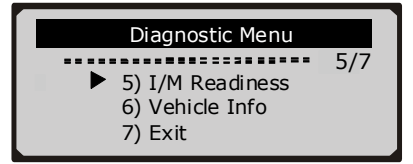

 If more than one module is detected, you will be prompted to select a module before test.

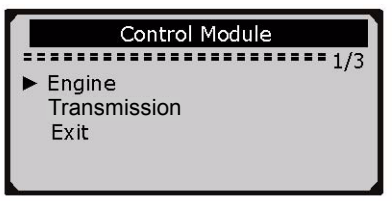

Use the SCROLL button to select a module and then press the ENTER/EXIT button.

2) Wait a few seconds while the code reader displays states of readiness monitors.

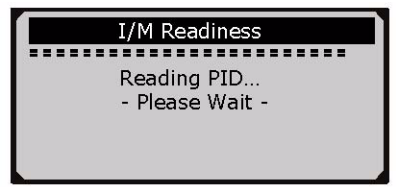

3) If the vehicle supports both types of tests, then both types shows on the screen for selection.

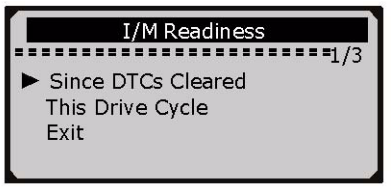

4) Use **SCROLL** button to view the status of the MIL light ("**ON**" or "**OFF**) and the following monitors:

- Misfire monitor -- Misfire monitor
- Fuel System Mon. -- Fuel System Monitor
- Comp. Component -- Comprehensive Components Monitor
- EGR Exhaust Gas Recirculation System Monitor
- Oxygen Sens. Mon. -- O2 Sensors Monitor
- Catalyst Mon. -- Catalyst Monitor
- EVAP System Mon. -- Evaporative System Monitor
- Oxygen Sens Htr. --O2 Sensor Heater Monitor
- Sec. Air System -- Secondary Air Monitor
- Htd. Catalyst -- Heated Catalyst Monitor
- A/C Refrig Mon. -- A/C system Monitor

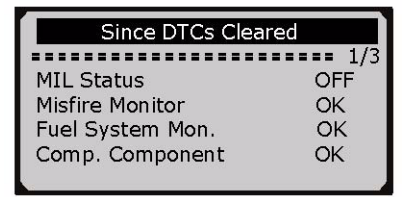

5) If the vehicle supports readiness test of "**This Drive Cycle**", a screen of the following will be displayed:

| This Drive Cycl | e         |
|-----------------|-----------|
|                 | ===== 1/3 |
| MIL Status      | ON        |
| Misfire Monitor | OK        |
| Fuel System Mon | OK        |
| Comp. Component | OK        |
|                 |           |

The number "1/3" to the upper right corner of the screen indicates total number of screens the retrieved data cover and sequence of currently displayed data.

6) Press **ENTER/EXIT** button to return to previous menu.

### 4.6 Viewing Vehicle Information

The Vehicle Info. function enables retrieval of the Vehicle Identification No. (VIN), Calibration ID(s), Calibration Verification Nos. (CVNs) and In-use Performance Tracking on 2000 and newer vehicles that support Mode 9.

1) Use SCROLL button to select Vehicle Info. from Diagnostic Menu and press ENTER/EXIT button.

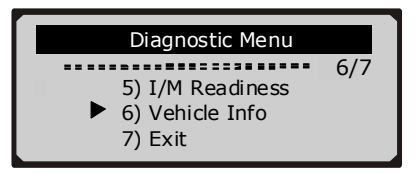

2) Wait a few seconds or press ENTER/EXIT button to continue.

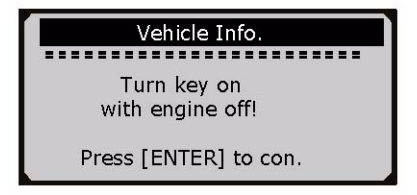

• If the vehicle does not support this mode, a "The selected mode is not supported!" message shows on the display.

• If more than one module is detected, you will be prompted to select a module before test.

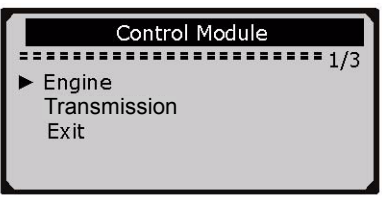

- Use SCROLL button to select a module, and press ENTER/EXIT button.
- 3) Wait a few seconds while the code reader reads vehicle information.

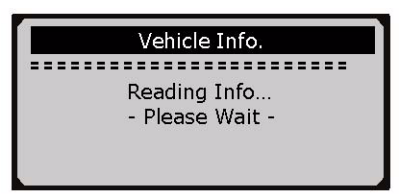

4) From Vehicle Info. menu, use SCROLL button to select an available items to view and press ENTER/EXIT button.

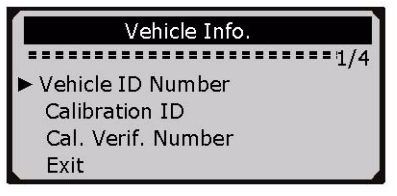

5) View retrieved vehicle information on the screen.

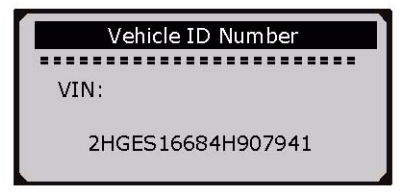

6) Press ENTER/EXIT to return to previous menu.

# 4.7 Exiting the OBDII Test

1) To exit OBDII test, use **SCROLL** button to select **Exit** from **Diagnostic Menu** and press **ENTER/EXIT** button.

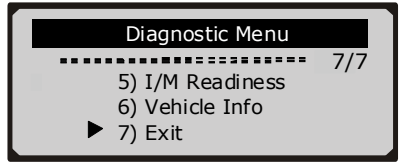

2) A warning message comes up asking your confirmation.

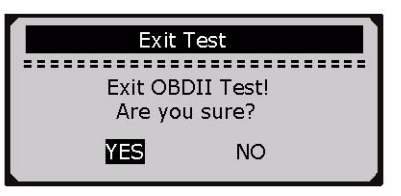

- 3) If you do want to exit OBDII test, press ENTER/EXIT button.
- If you do not want to exit, use the SCROLL button the select NO and press the ENTER/EXIT button to return.

# 5. Warranty and Service

# 5.1 Limited One Year Warranty

Autel warrants to its customers that this product will be free from all defects in materials and workmanship for a period of one (1) year from the date of the original purchase, subject to the following terms and conditions:

- 1) The sole responsibility of Autel under the Warranty is limited to either the repair or, at the option of Autel, replacement of the code reader at no charge with Proof of Purchase. The sales receipt may be used for this purpose.
- 2) This warranty does not apply to damages caused by improper use, accident, flood, lightning, or if the product was altered or repaired by anyone other than the Manufacturer's Service Center.
- 3) Autel shall not be liable for any incidental or consequential damages arising from the use, misuse, or mounting of the code reader.
- 4) All information in this manual is based on the latest information available at the time of publication and no warranty can be made for its accuracy or completeness. Autel reserves the right to make changes at any time without notice.

## 5.2 Service Procedures

- If you have any questions, please contact your local store, distributor or visit our website at www.auteltech.com
- If it becomes necessary to return the code reader for repair, contact your local distributor for more information.

## Table 2: PID abbreviations and explanations

| DTC_CNT      | Number of DTCs Stored                        | FUELSYS1       | Fuel System 1 Status (opn/clsd loop)         |
|--------------|----------------------------------------------|----------------|----------------------------------------------|
| DTCFRZF      | DTC Freeze Frame                             | FUELSYS2       | Fuel System 2 Status (open/<br>closed loop)  |
| LOAD_PCT     | Calculated Load Value (%)                    | LOAD_ABS (%)   | Absolute Load Value                          |
| FRP(Kpa)     | Fuel Rail Pressure(Kilopascal)               | FRP(PSI)       | Fuel Rail Pressure(Gauge)                    |
| ECT(°F)      | Engine Coolant Temperature                   | FLI (%)        | Fuel Level Input                             |
| ECT(°C)      | Engine Coolant Temperature                   | MAP(KPA)       | Intake Manifold Absolute Pressure            |
| SHRTFT1 (%)  | Short Term Fuel Trim-bank1*                  | MAP(INHG)      | Intake Manifold Absolute Pressure            |
| SHRTFT2 (%)  | Short Term Fuel Trim-bank2*                  | RPM(/MIN)      | Engine Rpm                                   |
| LONGFT1 (%)  | Long Term Fuel Trim-bank1*                   | VSS(KM/H)      | Vehicle Speed Sensor                         |
| LONGFT2 (%)  | Long Term Fuel Trim-bank2*                   | VSS(MPH)       | Vehicle Speed Sensor                         |
| SPAR-ADV     | Ignition Timing Advance                      | EQ_RAT         | Commanded Equivalence Ratio                  |
| IAT(°C)      | Intake Air Temperature                       | IAT(°F)        | Intake Air Temperature                       |
| MAF(LB/MIN)  | Mass Air Flow Sensor                         | MAF(G/S)       | Mass Air Flow Sensor                         |
| AIR_STAT     | Commanded Secondary Air Status               | OBDSUP         | On-board Diagnostic System<br>Supported      |
| O2B1S1(V)    | O2 Sensor Output Voltage B1S1*               | O2B2S1(V)      | O2 Sensor Output VoltageB2S1*                |
| O2B1S2(V)    | O2 Sensor Output Voltage B1S2*               | O2B2S2(V)      | O2 Sensor Output VoltageB2S2*                |
| RUNTM(SEC)   | Time Since Engine Start                      | EGR_PTC (%)    | Commanded EGR                                |
| MIL_DIST(Mi) | Distance w/ Mil Activated                    | MIL_DIST(KM)   | Distance w/MIL Activated                     |
| EQ_RAT11     | Equivalence Ratio<br>(Wide Range O2S)(B1S1)* | EQ_RAT21       | Equivalence Ratio<br>(wide range O2S)(B2S1)* |
| EQ_RAT12     | Equivalence Ratio<br>(Wide Range O2S)(B1S2)* | EQ_RAT22       | Equivalence Ratio<br>(wide range O2S)(B2S2)* |
| MIL_TIME     | Minute run by Engine While MIL activated     | EVAP_PCT (%)   | Commanded Evaporative Purge                  |
| EGR_ERR (%)  | EGR Error                                    | WARM_UPS       | Warm-ups Since DTC Cleared                   |
| CLR_TIME     | Time since Diagnostic Trouble<br>Code Clear  | VPWR(V)        | Control Module Voltage                       |
| CLR_DIST(km) | Distance Since DTC Cleared                   | CLR_DIST(mi)   | Distance Since DTC Cleared                   |
| EVAP_VP(Pa)  | Evap System Vapor Pressure                   | EVAP_VP(inH2O) | Evap System Vapor Pressure                   |
| BARO(Kpa)    | Barometric Pressure                          | BARO(inHg)     | Barometric Pressure                          |
| O2S11(mA)    | O2 Sensor Current<br>(wide range O2S)(B1S1)* | O2S21(mA)      | O2 Sensor Current<br>(wide range O2S)(B2S1)* |
| O2S12(mA)    | O2 Sensor Current<br>(wide range O2S)(B1S2)* | O2S22(mA)      | O2 Sensor Current<br>(wide range O2S)(B2S2)* |
| CATEMP11(°F) | Catalyst Temperature<br>Bank1 Sensor1*       | CATEMP11(°C)   | Catalyst Temperature<br>Bank1Sensor1*        |
| CATEMP21(°F) | Catalyst Temperature B2S1*                   | CATEMP21(°C)   | Catalyst Temperature B2S1*                   |

#### Table 2: PID abbreviations and explanations

| CATEMP12(°F) | Catalyst Temperature B1S2*   | CATEMP12(°C) | Catalyst Temperature B1S2*             |
|--------------|------------------------------|--------------|----------------------------------------|
| CATEMP22(°F) | Catalyst Temperature B2S2*   | CATEMP22(°C) | Catalyst Temperature B2S2*             |
| TP (%)       | Absolute Throttle Position   | TAC_PCT (%)  | Commanded Throttle Actuator<br>Control |
| TP_R (%)     | Relative Throttle Position   | APP_D (%)    | Accelerator Pedal Position D           |
| TP_B (%)     | Absolute Throttle Position B | APP_E (%)    | Accelerator Pedal Position E           |
| TP_C (%)     | Absolute Throttle Position C | APP_F (%)    | Accelerator Pedal Position F           |
| AAT(°F)      | Ambient Air Temperature      | AAT(°C)      | Ambient Air Temperature                |

\* B = Bank, S = Sensor

(The location of Cylinder #1 designates the side of Bank 1 on the engine block.)